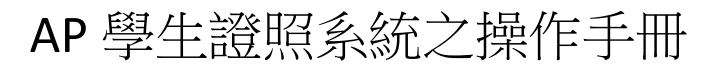

### 一、主頁面:

| ■ MIS[w_select] 版本: [2017/08/18 16:24:57] [闇下已有 0 天未更:                                    | 收密碼]                                                                                       |                                                                                                    |                                                                                    |             |  |
|-------------------------------------------------------------------------------------------|--------------------------------------------------------------------------------------------|----------------------------------------------------------------------------------------------------|------------------------------------------------------------------------------------|-------------|--|
| 現在系統時間:2019/02/13 09:31:33 ④ 依                                                            | 被組 ○ 全部作業                                                                                  | ŧ                                                                                                    |                                                                                    |             |  |
| ■ ◆ MIS<br>● ●<br>● 技能快定<br>●<br>● 技能快定<br>●<br>●<br>●<br>●<br>●<br>●<br>●<br>●<br>●<br>● | 各種<br>主題用上傳作業-照片(象称<br>主題照上傳作業-Scol(象析<br>自作業)<br>超照描述(象所)<br>高列表清單<br>表示超過觀覺表<br>高限數院系統計表 | 作業代號         視し           ()         P45804005         W           (4)         P45804005         W           P45804005         W         P45804320         W           P45804320         W         P45804320         W           P45804320         W         P45804320         W | 窗名稱 設計人<br>45804002 天方<br>45804040 天方<br>45804320 天方<br>45804320 天方<br>45804340 天方 | 使用次數 最近使用日期 |  |

#### 二、作業:

#### (一)學生證照上傳作業-照片(系科)

1. 輸入申請證照學年、學期,按下證照名稱右方按鈕,叫出如圖的畫面,選擇考取的證照名稱。

| ■ 學生證照上傳作業・照片(系科 | ɨ)[w_45804002_3] 版本: [未設定]                                                     |               |                |                                                                  |  |
|------------------|--------------------------------------------------------------------------------|---------------|----------------|------------------------------------------------------------------|--|
|                  |                                                                                |               |                |                                                                  |  |
| STEP 1 檔案類型:     | jpg - STEP 2                                                                   |               |                |                                                                  |  |
| 學年: 107 學期       | 4.1<br>∰ 1<br>∰ 2 (第入)<br>∰ 3<br>∰ 3<br>∰ 3<br>∰ 3<br>∰ 3<br>∰ 3<br>∰ 3<br>∰ 3 | と 理:          |                |                                                                  |  |
| 證照名稱             | - 246 A P367 CPM 188                                                           |               |                |                                                                  |  |
|                  | 証照類別 _ 証照代碼                                                                    | 查詢            |                |                                                                  |  |
| 證照生效日期: 108/02/1 | 証照録別    ▼                                                                      |               |                |                                                                  |  |
| 證照有效日期: 108/02/1 | <b>証照名稱</b>                                                                    |               |                |                                                                  |  |
| L                | I<br>***/02.18.85                                                              | *P(0777/2014) | 10072 442 114  | 20 03 00 44                                                      |  |
| 證照級別:            | aurer.com<br>50290063 1231312                                                  | 1927H.30,79   | 892793.881,761 | 5度99.单112 个                                                      |  |
| 證照類別             | 50289298 (BJT)商用日文能力                                                           | [1]J2         | 日文             | 財團法人日本漢字能力檢定協會                                                   |  |
| 證照車12.           | 50286725 (EUU) 日本留墨測驗                                                          |               | Η文             | (IASSO)獨立行政法人日本學生支援戀權                                            |  |
| 全選 全不選 🖪         |                                                                                | rombha o      | 82             | (LITO)射動法人語言訓練測驗中心                                               |  |
|                  | 50282558 (PLP1)外部開始202886 - 日 語                                                | [52]LIBS - 2  | нx             | [LITO] he singuage Intining&I & ting Center[[9] #<br>法人語言訓練測驗中心] |  |
| -                | 50282559 (FLPT)外譜能力測驗 - 日譜                                                     | [53]□試S - 2+  | 日文             | (LTTC)The language Training&Testing Center(財團<br>法人語言訓練測驗中心]     |  |
|                  |                                                                                |               |                |                                                                  |  |
|                  | 確定並離開                                                                          | 取消            |                |                                                                  |  |
|                  |                                                                                |               |                |                                                                  |  |
|                  |                                                                                |               |                |                                                                  |  |
|                  |                                                                                |               |                |                                                                  |  |
|                  |                                                                                |               |                |                                                                  |  |
|                  |                                                                                |               |                |                                                                  |  |
|                  |                                                                                |               |                |                                                                  |  |
|                  |                                                                                |               |                |                                                                  |  |

2.修改證照生效日期後,按下…按鈕選擇要上傳的證照的照片檔,檔名請用學號命名,之後於下 方左列清單,選擇要上傳的照片,按下批次匯入圖檔,進行匯入,匯入結果將顯示於右側視窗 內,匯入完成後系科將不用審核,直接通過送至業管單位存檔備查。

| ■ 學生證照上傳作業-照片(条科)[w_45804002_3] 版本: [5                                                                                                    | 未設定]                                                                |
|----------------------------------------------------------------------------------------------------|---------------------------------------------------------------------|
|                                                                                                    |                                                                     |
| STEP 1 檔案類型: jpg V                                                                                                    | STEP2                                                               |
| 學年:         107         學期:         2           證照名称:         耳ば         (EU) 日本留學測驗            2         2         2         2           2         2         2         2           2         2         2         2           2         2         2         2           2         2         2         2           2         2         2         2           2         2         2         2           2         2         3         3           2         3         3         3           3         3         3         3           3         3         3         3           3         3         3         3           3         3         3         3           3         3         3         3         3           3         3         3         3         3           3         3         3         3         3           3         3         3         3         3           3         3         3         3         3         3 | 批次匯入圖檔<br>批次匯入圖檔<br>說明 請按照學生學該命名檔名, 系統將自動產生學生證照資料並轉入圖片。<br>匯檔進度, 完成 |
| 證照有效日期: 999/12/31<br>C:\Users\fy\Desktop\上船測試\                                                                                                    |                                                                     |
| 證照級別                                                                                                    |                                                                     |
| 證照 <b>類別</b> : 日文                                                                                                    | 證照與就讀科糸相關 ◎ 是 ○ 否                                                   |
| 證照單位: (JASSO)獨立行政法人日本學生                                                                                                    | E支援機構、(LTTC)財團法人語言訓練測驗中心                                            |
| 全選 全不選 圖檔數:5                                                                                                    |                                                                     |
| (A EP (Accredited Purchasing Practitioner.jpg<br>ABS103006 jpg<br>5AIS104002 jpg<br>5AIS144002 jpg<br>5123456700 jpg                                                                                                    | 5MB104052 jpg===> 成功<br>定规1                                         |

請注意:如學年、學期、證照名稱、證照生效日期、證照有效日期、證照與就讀科系相關,有 不同時,請分次批次匯入圖檔。

請注意:僅有開放填寫「證照有效日期」之證照,才可填寫「證照有效日期」,如有問題,請 詢問業管單位。

#### (二)學生證照上傳作業-Excel(系科)

1.按下匯出格式按鈕,匯出 Excle 檔,按照檔案內的標題填寫完整,注意:證照請填寫證照代碼, 之後按下匯入按鈕,會顯示匯入失敗的筆數,失敗可能是未填寫完整的資料。

|   | 単生證照 | 上傳作                                   | 栗-Excel(魚科)[w_45804002_4] | 版本: [未設定] |        |       |     |            |          |               |                |   | - • × |
|---|------|---------------------------------------|---------------------------|-----------|--------|-------|-----|------------|----------|---------------|----------------|---|-------|
| R | 表格   | 格式                                    | 證照資料確認                    |           |        |       |     |            |          |               |                |   |       |
|   | 輝山   | 松式                                    | trant sub-righty cont-    |           |        |       |     |            |          |               |                |   |       |
|   | 医生生  | 1875                                  | KELLING KE-               |           |        |       |     |            |          |               |                |   |       |
|   | 匯    | 入                                     | 匯入筆數:5筆                   |           |        |       |     |            |          |               |                |   |       |
| 5 | し敗筆  | 數為:                                   |                           |           |        |       |     |            |          |               |                |   |       |
|   |      |                                       |                           |           |        |       |     |            |          |               |                |   |       |
| E | 離離   | 1 1 1 1 1 1 1 1 1 1 1 1 1 1 1 1 1 1 1 | <b>国映 添服之種 漆腐字</b> 書      | 地 診療生物口1  | 胡爾子比於德 | * 開始出 | ± 🗆 | 出出法        | 南作出約     | ■ 冬 所 供 計 旦 不 | 网络黄色属树木 经限制部门制 | 4 |       |
| 1 | 10   | 07 1                                  | 5MB (PVQC)Er 無            | 1080116   | 0      | 0     | 0   | 1/1/2/2018 | 0        |               | 1080117        | 2 |       |
| 2 | 10   | 07 1                                  | 5MB 專門職業 無                | 1080116   | 0      | 0     | 0   |            | 0        | N             | 1080117        |   |       |
| 3 | 10   | 07 1                                  | 5MB (PVQC)Er 無            | 1080116   | 0      | 0     | 0   | ae         | <u> </u> |               | ×1231          |   |       |
| 4 | 10   | 07 1                                  | 5MB 中華民國 無                | 1080116   | 0      | 0     | 0   | - 1.0      |          |               | 1231           |   |       |
| 5 | 10   | 07 1                                  | 5MB (TOEIC)考無             | 1080116   | 990.00 | 2.00  | 0   |            | 1 匪人穷    | 3成,請到第二百簽確認   | 認資料無誤請存權。 0117 |   |       |
|   |      |                                       |                           |           |        |       |     |            |          |               |                |   |       |
|   |      |                                       |                           |           |        |       |     |            |          |               | 1744           |   |       |
|   |      |                                       |                           |           |        |       |     |            |          |               | 10.2           |   |       |
|   |      |                                       |                           |           |        |       |     |            |          |               |                |   |       |
|   |      |                                       |                           |           |        |       |     |            |          |               |                |   |       |
|   |      |                                       |                           |           |        |       |     |            |          |               |                |   |       |
|   |      |                                       |                           |           |        |       |     |            |          |               |                |   |       |
|   |      |                                       |                           |           |        |       |     |            |          |               |                |   |       |
|   |      |                                       |                           |           |        |       |     |            |          |               |                |   |       |
|   |      |                                       |                           |           |        |       |     |            |          |               |                |   |       |
|   |      |                                       |                           |           |        |       |     |            |          |               |                |   |       |
|   |      |                                       |                           |           |        |       |     |            |          |               |                |   |       |
|   |      |                                       |                           |           |        |       |     |            |          |               |                |   |       |
| _ |      |                                       |                           |           |        |       | _   |            |          |               |                |   |       |

請注意:除備註欄位外,所有欄位皆須填寫,不可空白欄位。

請注意:未開放填寫「證照有效日期」之證照,「證照有效日期」需填寫 9991231,如有問題, 請詢問業管單位。

2.至證照資料確認分頁,系統會自動帶出填寫資料的相關完整資訊,確認資料無誤後,請按存檔 按鈕。存檔完畢,系科將不用審核直接通過到業管單位存檔備查。

| ] 學:           | 生證照上 | 專作業-Excel(永科)[w_45804002_4] 版本: [未i | 設定]                     |                    |           |           |          |       |        |      |             | - 0 |
|----------------|------|-------------------------------------|-------------------------|--------------------|-----------|-----------|----------|-------|--------|------|-------------|-----|
| 2 7            | 長格格5 | t 🚟 證照資料確認                          |                         |                    |           |           |          |       |        |      |             |     |
| 確認資料無濕後,請存檔 左撞 |      |                                     |                         |                    |           |           |          |       |        |      |             |     |
|                |      |                                     |                         |                    |           |           |          |       |        |      |             |     |
| 此              | :資料E | 經存在筆數為                              |                         |                    |           |           |          |       |        |      |             |     |
|                |      |                                     |                         |                    |           |           |          |       |        |      |             |     |
| 字號             | 虎學年早 | 期學制 系所班級學號 姓名 證照字書                  | よ 證照名稱 證照級別 證照類別        | 證照單位 證照種類 國內//     | 外證照生效日    | 期證照有效日期   | 1 聽力成績 関 | 讀成績ロ語 | 說成績 寫作 | 成績系所 | 菊註 是否就讀相關科系 |     |
|                | 107  | 1日五〕醫技日五5MB1楊芷〉無                    | 專門職業][475]普考國家考試        | 考選部 技術證照國內         | 108/01/16 | 108/01/17 | 0        | 0     | 0      | 0    | N           |     |
|                | 107  | 1日五]醫技日五5MB1楊芷/無                    | 中華民國打[440]乙級 技術士證       | 1勞動部 (舊技術證照國內      | 108/01/16 | 999/12/31 | 0        | 0     | 0      | 0    | N           |     |
|                | 107  | 1日五)醫技日五5MB1楊芷注無                    | (PVQC)Engl[321]Exper英文  | (GLAD) Glol 英文證照國外 | 108/01/16 | 999/12/31 | 0        | 0     | 0      | 0    | N           |     |
|                | 107  | 1日五)醫技日五5MB1楊芷)無                    | (PVQC)Engl[327]Speci 英文 | (GLAD) Glol 英文證照國外 | 108/01/16 | 108/01/17 | 0        | 0     | 0      | 0    | N           |     |
|                | 107  | 1日五〕醫技日五5MB1楊芷)無                    | (TOEIC)多注[170]Listen英文  | (ETS)Educe英文證照國外   | 108/01/16 | 108/01/17 | 990.00   | 2.00  | 0      | 0    | N           |     |
|                |      |                                     |                         |                    |           |           |          |       |        |      |             |     |
|                |      |                                     |                         |                    |           |           |          |       |        |      |             |     |
|                |      |                                     |                         |                    |           |           |          |       |        |      |             |     |
|                |      |                                     |                         |                    |           |           |          |       |        |      |             |     |
|                |      |                                     |                         |                    |           |           |          |       |        |      |             |     |
|                |      |                                     |                         |                    |           |           |          |       |        |      |             |     |
|                |      |                                     |                         |                    |           |           |          |       |        |      |             |     |
|                |      |                                     |                         |                    |           |           |          |       |        |      |             |     |
|                |      |                                     |                         |                    |           |           |          |       |        |      |             |     |
|                |      |                                     |                         |                    |           |           |          |       |        |      |             |     |
|                |      |                                     |                         |                    |           |           |          |       |        |      |             |     |
|                |      |                                     |                         |                    |           |           |          |       |        |      |             |     |
|                |      |                                     |                         |                    |           |           |          |       |        |      |             |     |
|                |      |                                     |                         |                    |           |           |          |       |        |      |             |     |
|                |      |                                     |                         |                    |           |           |          |       |        |      |             |     |
|                |      |                                     |                         |                    |           |           |          |       |        |      |             |     |
|                |      |                                     |                         |                    |           |           |          |       |        |      |             |     |
|                |      |                                     |                         |                    |           |           |          |       |        |      |             |     |

請注意:若系統已存在相同之「同學生、同證照、同生效日期」的證照,系統將整批阻擋匯入,請檢查系統顯示之「已經存在筆數」項目。

#### (三)學生證照維護(系所)

依照查詢需求,輸入上方查詢條件,點選查詢,系統將依據條件查詢出相關資訊,於「學生照證明細」分頁,核對過學生申請資料及圖檔的相關資料後,「勾選資料去做審核(通過、不通過)」並選擇「是否就讀相關科系後」,按批次註記完成審核,若註記「不通過」系統將會寄信通知學生。記得填寫不通過原因,在「學生證照明細」填寫。

| ● 學生證照明細         □ 個人證照上傳/下載           □ 「以學年期加目期查询         學年           □ 以學年期加目期查询         學相           ○ 以學年期加目期查询         學相           ○ 以學年期加目期查询         學相           ● 以日期查询         學想           ● 副目期查询         學想           ● 副目期查询         學想           ● 副目期查询         學想           ● 副目期查询         ●           ● 副目期查询         ●           ● 副目期查询         ●           ● 副目前         ●           ● 副目前         ●           ● 副目前         ●           ●         ●           ●         ●           ●         ●           ●         ●           ●         ●           ●         ●           ●         ●           ●         ●           ●         ●           ●         ●           ●         ●           ●         ●           ●         ●           ●         ●           ●         ●           ●         ●           ●         ●           ●         ●           ●         ● |
|----------------------------------------------------------------------------------------------------|
| ● <b>學生證照明核</b> ■ 學生證照明細         □ 個人證照上傳/下載                                                                                                    |
| 查訪         學年         100           只要年期週日期查询         學城         」           ○ 以學年期透過         學城         」           ○ 以專年和透波         學城         」           ● 出日期查询         条料「不分系所         身份字號           審核状態         原所審核中         」           「               「                                                                                                    |
| ▲ 挑於謝系所審接通通 _ 那次出記 20加班級前有「*」則代表查詢不對該學生當學年、學期班級,未統以該學生最後就讀班級取代<br>此大事查註記領知:學生證照註記未通過,會寄信通知該學生                                                                                                    |
| 序 全级 路姆與就讀条料相關 条所審核 黑岩罩位筆梳 學年 學期 學制 条所 班级 身分器字统 學號 姓名 性别 路姆生欢日期 路姆有效日期 路姆代统                                                                                                    |
| 1 <del>2</del> 是 <u>●</u> ● 107 1 日五事 NB技科 日五事整技科4年级1日 女 108/02/15 110/02/15 50280 事件第                                                                                                    |

2.於「學生證照列表」分頁,點選學生資料後,在點選「學生證照明細」分頁,可以查詢或修改 資料,若業管單位通過(存查)後,將無法修改進行修改;此分頁可「新增」、「修改」、「刪除」 資料,只要填寫證照名稱,相關資料會自動由系統代出,確認無誤後,按下存檔按鈕。

| ■ 學生證語推議(朱統(w_45864040) 版本(未設定)                                                                                    | × |
|----------------------------------------------------------------------------------------------------|---|
|                                                                                                    |   |
| ◎ 學生證照列表 ■學生證照明細 □ 個人證照上傳下載                                                                                        |   |
| 新增資料 删除資料 存檔 瀏覽圖片 如證照無有效日期,請輸入999/12/31                                                                            |   |
| 学生資料     學期     1     身份字號     「       學年     107     學期     1     身份字號       姓名     性別     女     學號     送棄升館:「庫校山 |   |
|                                                                                                    |   |
| 磁振磁波 「今週300<br>發展地點 國内 證照種類 技術證照 證照類別 國家考試 專門職業及技術人員<br>證照在效日期 108/02/15 證照有效日期 110/02/15 證照與政語系科相關 □ ▼            |   |
| 聴力成績     関請成績     □說成績     寫作成績     審核内問: //                                                                       |   |
| <i>不通過 原 四</i> (株 計 )<br>株面片上・「CTRL+分類波輪」可以調整面片大小・                                                                 |   |
|                                                                                                    |   |
| 證照圖片                                                                                                    | < |

請注意:建議若無特別需求,請不要「修改證照名稱」或「刪除資料」,若資料不符,建議審核不通過,請學生修改後重新送出申請;刪除資料後,將無法復原,刪除前請在三確認。

3.此分頁可以查詢學生上傳的證照圖檔,並可上傳或下載。

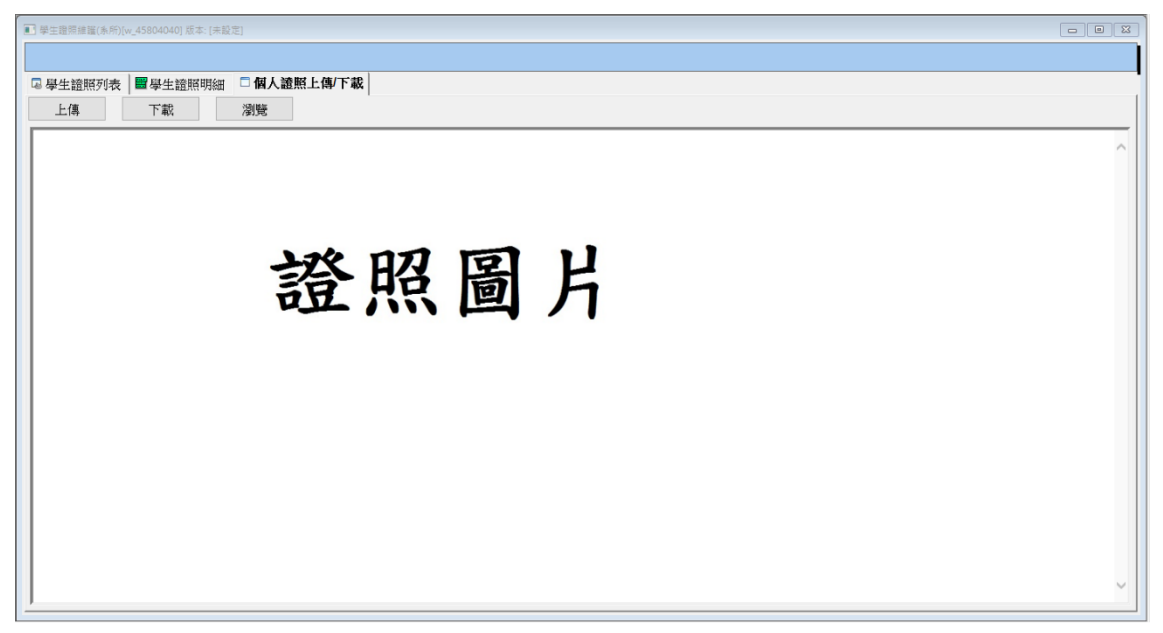

## (四)證照列表清單

1.此作業可以依查詢條件,查詢證照清單

| 證照列表清單[w_45 | 9804320] 版本: [未設定]    |               |               |              |  |
|-------------|-----------------------|---------------|---------------|--------------|--|
| 證照名稱:       |                       |               | 查詢            |              |  |
| 證照序號:       | i                     | 證照類別:         | ▼ 清除查詢資料      |              |  |
| 發照單位:       |                       | <b>跨昭級別</b> : |               |              |  |
|             |                       |               |               |              |  |
| 證照序號        | 證照名稱                  | 證照級別          | 發照單位          | 證照類別         |  |
| 50280       | 專門職業及技術人員考試 - 專責報關人   |               | 考選部           | 國家考試-專門職業及技術 |  |
| 502814      | 中華民國技術士 - 製版照相        | 乙級            | 勞動部(舊:勞工委員會)  | 技術士證照-乙級     |  |
| 502815      | 中華民國技術士 - 女子美髮        | 乙級            | 勞動部(舊:勞工委員會)  | 技術士證照-乙級     |  |
| 02816       | 中華民國技術士 - 圖文組版 - 電腦排版 | 灵云級           | 勞動部(舊:勞工委員會)  | 技術士證照-乙級     |  |
| 502817      | 中華民國技術士 - 圖文組版 - 圖像組雕 | 司乙級           | 勞動部(舊:勞工委員會)  | 技術士證照-乙級     |  |
| 502818      | 中華民國技術士 - 圖文組版        | 甲級            | 勞動部(舊:勞工委員會)  | 技術士證照-甲級     |  |
| 502819      | 中華民國技術士 - 美容          | 乙級            | 勞動部 (舊:勞工委員會) | 技術士證照-乙級     |  |
| 502820      | 中華民國技術士 - 電腦軟體應用      | 甲級            | 勞動部(舊:勞工委員會)  | 技術士證照-甲級     |  |
| 502821      | 中華民國技術士 - 電腦軟體應用      | 乙級            | 勞動部(舊:勞工委員會)  | 技術士證照-乙級     |  |
| 502824      | 中華民國技術士 - 餐旅服務 - 餐飲   | 乙級            | 勞動部 (舊:勞工委員會) | 技術士證照-乙級     |  |
| 502825      | 中華民國技術士 - 餐旅服務 - 旅館   | 乙級            | 勞動部(舊:勞工委員會)  | 技術士證照-乙級     |  |
| 502826      | 中華民國技術士 - 會計事務        | 乙級            | 勞動部 (舊:勞工委員會) | 技術士證照-乙級     |  |
| 502827      | 專門職業及技術人員考試 - 冷凍空調コ   | 高考            | 考選部           | 國家考試專門職業及技術  |  |
| 502830      | 中華民國技術士 - 會計事務        | 丙級            | 勞動部(舊:勞工委員會)  | 技術士證照-丙級     |  |
| 502831      | 中華民國技術士 - 電腦軟體應用      | 丙級            | 勞動部(舊:勞工委員會)  | 技術士證照-丙級     |  |
| 502832      | 中華民國技術士 - 工業電子        | 丙級            | 勞動部(舊:勞工委員會)  | 技術士證照-丙級     |  |
| 502834      | 中華民國技術士 - 中餐烹調 - 葷食   | 丙級            | 勞動部(舊:勞工委員會)  | 技術士證照-丙級     |  |
| 502835      | 中華民國技術士 - 中式米食加工 - 特殊 | 时版            | 勞動部(舊:勞工委員會)  | 技術士證照-丙級     |  |
| 502836      | 中華民國技術士 - 中式米食加工 - 熟粉 | 丙級            | 勞動部(舊:勞工委員會)  | 技術士證照-丙級     |  |
| 502837      | 中華民國技術士 - 中式米食加工 - 米約 | 1 丙級          | 勞動部 (舊:勞工委員會) | 技術士證照-丙級     |  |

### (五)審核狀態總覽表

## 1.此作業可查詢各科系證照審核狀態

|          | 3 審核就應總要表(w_45804330) 版本: (未設定)                                   |            |     |     |     |      |    |     |      |     |     |       |    |  |      |
|----------|-------------------------------------------------------------------|------------|-----|-----|-----|------|----|-----|------|-----|-----|-------|----|--|------|
| 證照<br>※日 | 2開生效日期起送: 1000/00/00 ~ 108/02/15 <u>査施</u><br>済跡條件<br>計算合式請用民國年月日 |            |     |     |     |      |    |     |      |     |     |       |    |  |      |
|          | 辅英科技大學(測試區)                                                       |            |     |     |     |      |    |     |      |     |     |       |    |  | ^    |
|          | 證照審核狀態總覽表                                                         |            |     |     |     |      |    |     |      |     |     |       |    |  |      |
|          | 製裁日期:108/02/15 15:58:48                                           |            |     |     |     |      |    |     |      |     |     |       |    |  |      |
|          | 單位                                                                | 織件動        | 臺   | 生   |     | 糸所   |    | 學生學 | 習暨實習 | 發展組 | 語   | 言教育中心 | 2  |  |      |
|          |                                                                   | Vet 11 SeX | 未送審 | 送審中 | 審核中 | 審核通過 | 退件 | 審核中 | 審核通過 | 退件  | 審核中 | 審核通過  | 退件 |  | - 11 |
|          | 化材系                                                               | 435        | 3   | 0   | 0   | 427  | 5  | 0   | 209  | 0   | 0   | 218   | 0  |  | - 11 |
| 文教       | 《事業管理學位學程                                                         | 151        | 0   | 0   | 0   | 151  | 0  | 0   | 13   | 0   | 0   | 138   | 0  |  |      |
|          | 幼兒保育系                                                             | 841        | 0   | 0   | 0   | 841  | 0  | 0   | 390  | 0   | 0   | 451   | 0  |  |      |
|          | 幼保系                                                               | 108        | 5   | 0   | 8   | 95   | 0  | 0   | 50   | 0   | 0   | 45    | 0  |  |      |
|          | 生技系                                                               | 702        | 1   | 0   | 4   | 696  | 1  | 0   | 413  | 0   | 0   | 283   | 0  |  |      |
|          | 生科系                                                               | 144        | 0   | 0   | 0   | 144  | 0  | 0   | 80   | 0   | 0   | 64    | 0  |  |      |
|          | 休想系                                                               | 1618       | 18  | 0   | 1   | 1597 | 2  | 0   | 699  | 0   | 0   | 898   | 0  |  |      |
| 老人       | 、長期照顧學位學程                                                         | 431        | 0   | 0   | 0   | 431  | 0  | 0   | 429  | 0   | 0   | 2     | 0  |  |      |
| 2        | 人照顧學位學程                                                           | 45         | 0   | 0   | 0   | 45   | 0  | 0   | 45   | 0   | 0   | 0     | 0  |  |      |
|          | 助産系                                                               | 16         | 1   | 0   | 0   | 12   | 3  | 0   | 12   | 0   | 0   | 0     | 0  |  |      |
|          | 助產系.                                                              | 214        | 0   | 0   | 0   | 214  | 0  | 0   | 213  | 0   | 0   | 1     | 0  |  |      |
|          | 物理治療系                                                             | 1955       | 26  | 0   | 8   | 1859 | 62 | 0   | 1396 | 0   | 0   | 463   | 0  |  |      |
|          | 期照顧學位學程                                                           | 83         | 0   | 0   | 0   | 83   | 0  | 0   | 81   | 0   | 0   | 2     | 0  |  |      |
|          | 保營系                                                               | 1716       | 5   | 0   | 13  | 1698 | 0  | 0   | 1128 | 0   | 0   | 570   | 0  |  |      |
| 高齢       | 及長期照護事業系                                                          | 259        | 12  | 0   | 4   | 230  | 13 | 1   | 225  | 0   | 0   | 4     | 0  |  |      |
|          | 健美系                                                               | 620        | 2   | 0   | 5   | 613  | 0  | 0   | 271  | 0   | 0   | 342   | 0  |  |      |
|          | 建康休閒管理系                                                           | 56         | 0   | 0   | 0   | 56   | 0  | 0   | 41   | 0   | 0   | 15    | 0  |  | ~    |

# (六)證照張數院系統計表

# 1.此作業可依「證照生效日期」查詢,查詢證照張院系統計表

| ■ 證照張數院条統計表[v        | /_45804340] 版本: [未設定]                                                |                                |              |              |        |               |              |                         |      |      |          |  |  |  |
|----------------------|----------------------------------------------------------------------|--------------------------------|--------------|--------------|--------|---------------|--------------|-------------------------|------|------|----------|--|--|--|
| 證照生效日期越迄<br>※日期格式請用民 | 照生效日期起迄: D00/00/00 ~ 108/02/15 <u>查詢</u> 另存EXCEL<br>日期格式請用民國年月日 清除條件 |                                |              |              |        |               |              |                         |      |      |          |  |  |  |
|                      | 辅英科技大學(測試區)<br>學生考取證照張數統計表<br>製表日期:108/02/15 16:48:13                |                                |              |              |        |               |              |                         |      |      |          |  |  |  |
| 學院                   | 系所                                                                   | 國家考試-專<br>門職業及技<br>術人員-非公<br>職 | 技術士證照-<br>甲級 | 技術士證照-<br>乙級 | 技術士證照- | 技術士證照-<br>軍一級 | 技術士證照-<br>其他 | 行政院各部<br>會行總處署<br>所核發之證 | 其他證照 | 合計   |          |  |  |  |
| 人文與管理學院              | 文教事業管理學位學程                                                           | 0                              | 0            | 14           | 0      | 0             | 0            | 0                       | 22   | 36   |          |  |  |  |
|                      | 幼兒保育系                                                                | 0                              | 0            | 0            | 91     | 132           | 0            | 0                       | 163  | 386  |          |  |  |  |
|                      | 幼保条                                                                  | 0                              | 0            | 1            | 0      | 29            | 0            | 0                       | 35   | 65   |          |  |  |  |
|                      | 休憩系                                                                  | 48                             | 0            | 0            | 3      | 0             | 0            | 2                       | 689  | 742  |          |  |  |  |
|                      | 資料管系                                                                 | 0                              | 0            | 3            | 2      | 0             | 0            | 0                       | 483  | 488  |          |  |  |  |
|                      | 資料學程                                                                 | 0                              | 0            | 6            | 1      | 0             | 0            | 0                       | 560  | 567  |          |  |  |  |
|                      | 資管糸                                                                  | 0                              | 0            | 5            | 0      | 0             | 0            | 1                       | 1144 | 1150 |          |  |  |  |
|                      | 應外系                                                                  | 2                              | 0            | 9            | 4      | 0             | 0            | 1                       | 74   | 90   |          |  |  |  |
|                      | 應外科                                                                  | 1                              | 0            | 0            | 36     | 0             | 0            | 0                       | 488  | 525  |          |  |  |  |
| 院                    | 小計                                                                   | 51                             | 0            | 38           | 137    | 161           | 0            | 4                       | 3658 | 4049 |          |  |  |  |
| 環境與生命學院              | 化材系                                                                  | 0                              | 0            | 37           | 30     | 3             | 0            | 81                      | 69   | 220  |          |  |  |  |
|                      | 生技系                                                                  | 0                              | 0            | 0            | 3      | 0             | 0            | 39                      | 438  | 480  |          |  |  |  |
|                      | 生科系                                                                  | 0                              | 0            | 0            | 0      | 0             | 0            | 0                       | 24   | 24   |          |  |  |  |
|                      | 環工系                                                                  | 0                              | 1            | 97           | 10     | 4             | 0            | 283                     | 117  | 512  |          |  |  |  |
|                      | 職安糸                                                                  | 123                            | 25           | 58           | 5      | 13            | 0            | 486                     | 382  | 1092 |          |  |  |  |
| 院                    | 小計                                                                   | 123                            | 26           | 192          | 48     | 20            | 0            | 889                     | 1030 | 2328 |          |  |  |  |
| 醫學與健康學院              | 物理治療系                                                                | 524                            | 0            | 5            | 2      | 2             | 0            | 13                      | 987  | 1533 |          |  |  |  |
|                      |                                                                      |                                |              |              |        |               |              |                         |      |      | <b>v</b> |  |  |  |

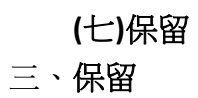